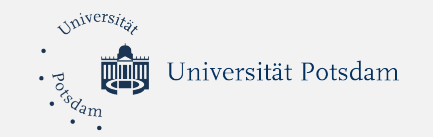

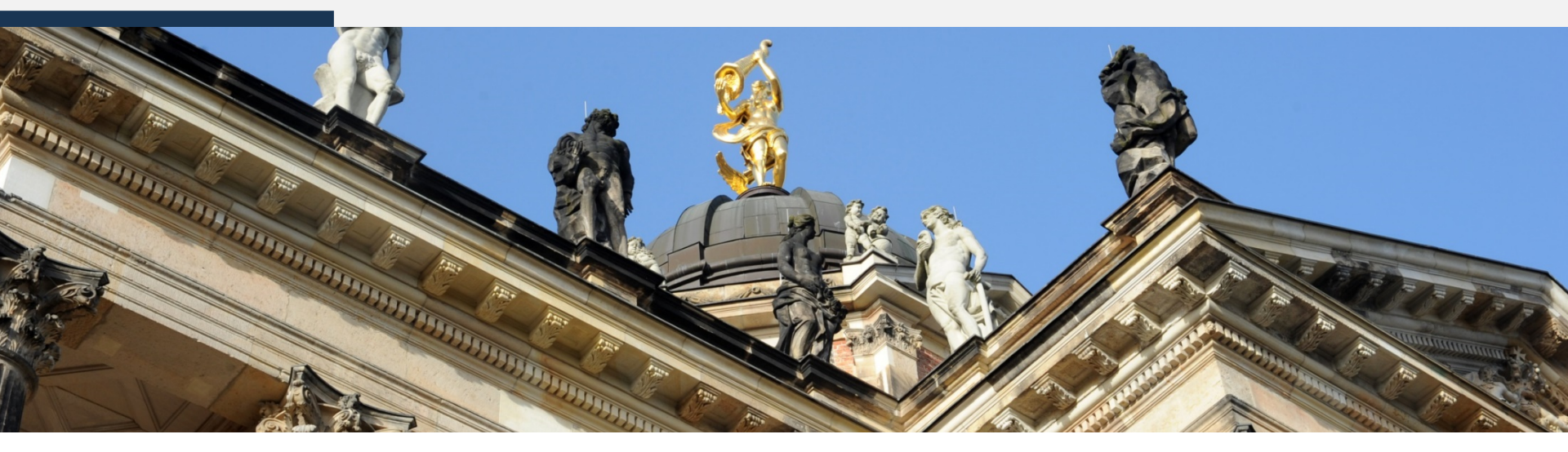

#### **Digitales-Lernen 2020**

Webinar am 20. Mai 2020, 11 Uhr

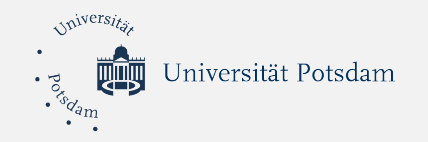

#### Themen-Überblick

- 1. Wie hat UP sich auf das digitale Semester eingestellt?
- 2. Übersicht UP-Dienste
- 3. Webkonferenzen mit Zoom
- 4. Tools für die Gruppenarbeit
- 5. Tipps und Links
- 6. Austausch-Runde

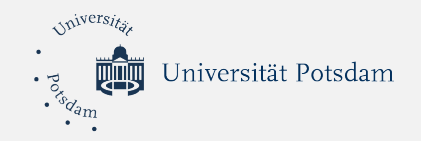

#### 1. Wie hat UP sich auf das digitale Semester eingestellt?

- Anschaffung der Campus-Lizenz für Zoom
- Camtasia-Lizenzen für Lehrende (Videoerstellung)
- Weiterbildungs- und Unterstützungsangebote für Lehrende
- Moodle-Support
- Viele Lehrende befinden sich im "Erprobungs-Modus"
- Keine klare Linie für alle Lehrveranstaltungen
- Trotzdem: viel Engagement seitens der Lehrenden

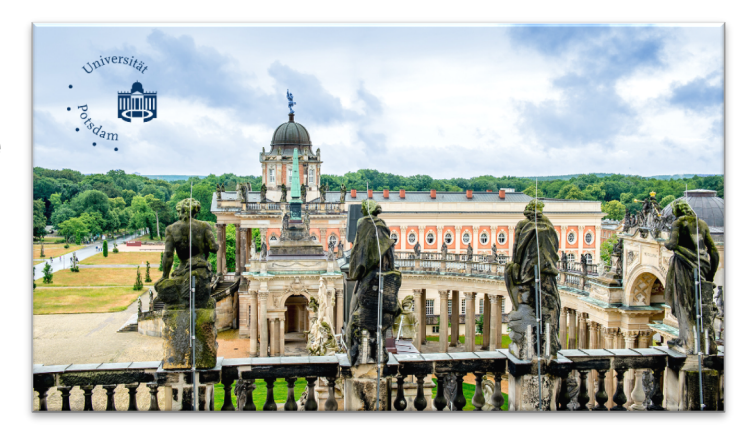

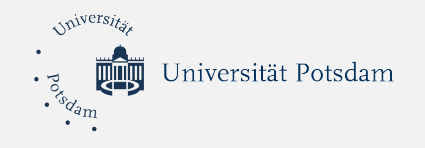

## Stimmungsbarometer

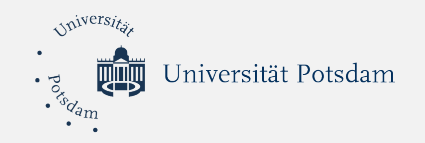

#### 2. Übersicht UP-Dienste

2.1 UP-Account (Benutzer-Login)

- besteht aus Benutzername (Kurzform) und Passwort
- kann auf zentraler Webseite bearbeitet werden
- ist Zugang zu zentralen Diensten der UP

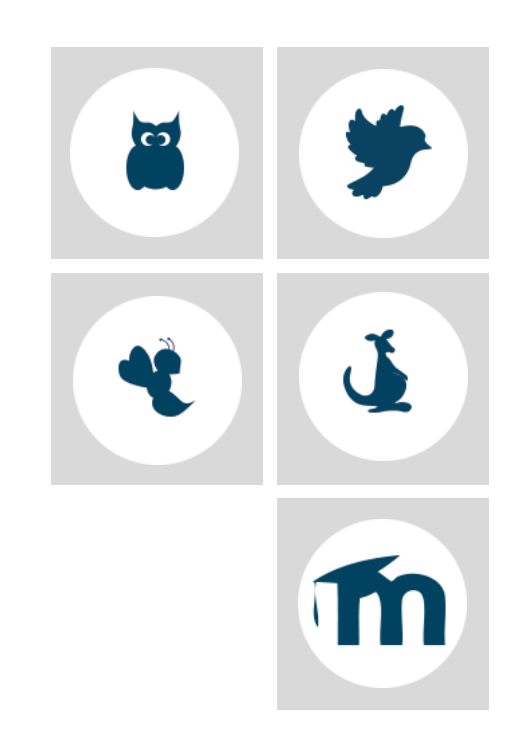

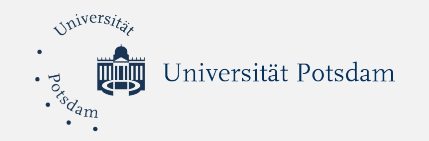

#### 2.2 Moodle vs. Puls

# m

- Interaktive Lernumgebung
- Moodle-Kursräume werden durch Lehrende gestaltet
- Up- und Download von Dateien
- verschiedene Aktivitäten wie Tests und Wikis

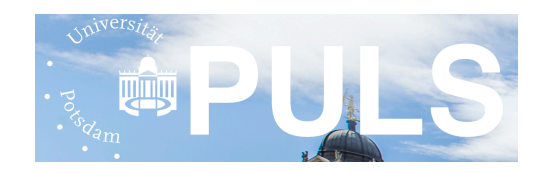

- Zentrale Plattform f
  ür Studienplanung und -organisation
- Belegen von Veranstaltungen
- Anmelden zu Prüfungen
- Notenübersicht und Studienbescheinigung

puls.uni-potsdam.de

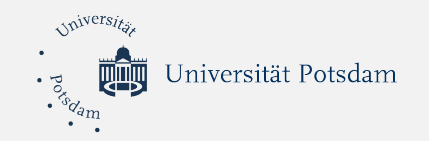

#### 2.3 Top 3 der UP-Dienste

#### Pad.UP - Etherpad

- Gemeinsames erstellen von Textdokumenten in Echtzeit
- Zugriff und Bearbeitung von überall möglich
- Browserbasiert

#### **Box.UP - Cloudspeicher**

- Zugriff über Webseite oder Clients von überall möglich
- Synchronisation von Daten auf mehreren Geräten
- Freigabe von Ordnern für UP-Angehörige, 33 GB Serverkapazität

#### Media.UP - Videoportal

- Hochladen von audio- und videobasierten Inhalten
- Verschiedene Berechtigungsprofile schützen die Inhalte
- Plattform für Vorlesungen, Podcasts, Vorträge, Präsentationen, Lehrfilme

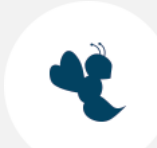

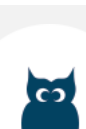

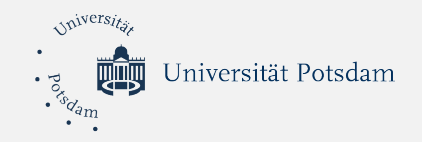

#### 3. Webkonferenzen mit Zoom

#### 3.1 Registrierung und Lizensierung

- Einmalige Registrierung über zoom-Webseite mit Langform der E-Mail-Adresse
- Anschließend Lizensierung über den Link in der Zoom-Mail über "dem Konto beitreten" aktivieren
- Nutzung von Zoom über den Webbrowser, Zoom-App oder Client
- Weitere Infos auf ZIM- und ZfQ-Hilfeseiten

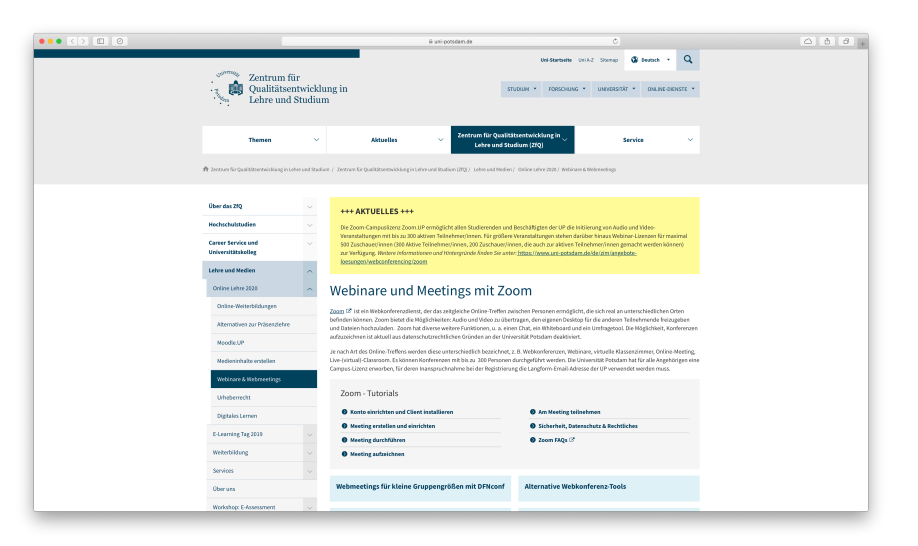

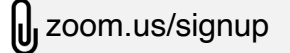

uni-potsdam.de/de/zfq/lehre-und-medien/online-lehre-2020/webinare-webmeetings

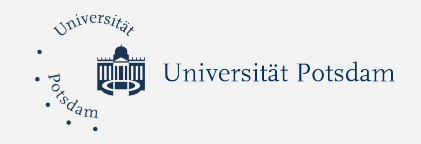

#### 3.2 TN-Ansicht

- Während einer Bildschirmfreigabe oben auf das Symbol mit 9 Kacheln klicken.
- Nebeneinander-Modus aktivieren:
   Optionen anzeigen > Nebeneinander-Modus
- Das Trennzeichen kann verschoben werden, um die Größe jeder Seite anzupassen.

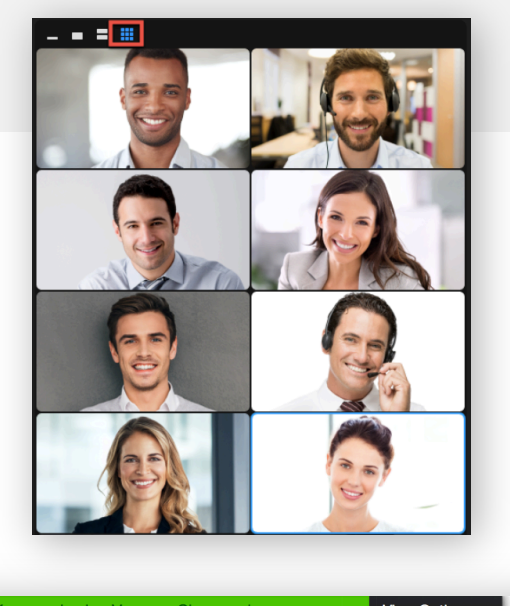

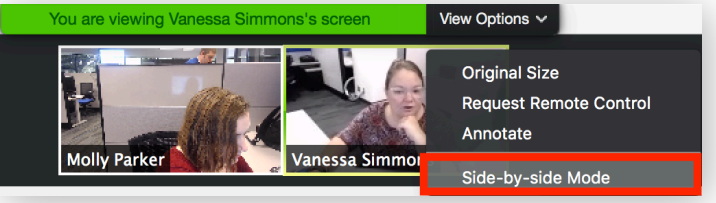

J zoom.us/signup

uni-potsdam.de/de/zim/angebote-loesungen/webconferencing/zoom

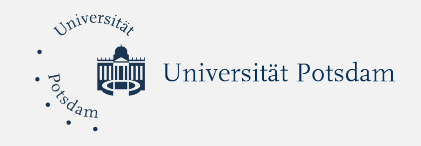

#### 3.3 Zoom-Meetings durchführen

- Um ein Meeting in der Anwendung für PC / Notebook durchzuführen, klicken Sie auf Meeting im oberen Menü > Starten
- Kopieren Sie f
  ür die Teilnehmenden diese drei Informationen: Meeting-ID (eine Ziffernfolge) Meeting-Passwort (eine Ziffernfolge) Meeting-Link: uni-potsdam.zoom.us

| •••                                                | C C C C C C C C C C C C C C C C C C C                                                               |
|----------------------------------------------------|----------------------------------------------------------------------------------------------------|
| C Bevorstehend Aufgezeichnet +                     |                                                                                                    |
| 492 761 6152<br>Meine persönliche Meeting-ID (PMI) | Meine persönliche Meeting-ID (PMI)                                                                  |
|                                                    | 492 761 6152                                                                                        |
|                                                    | Persönlicher Link: https://uni-potsdam.zoom.us/my/russisch?pwd=WWRaaE5xU0hKaV<br>R6eklYODIkWEZUdz09 |
|                                                    | Starten 🗣 Einladung in die Zwischenablage kopieren 🖉 Bearbeiten                                     |
|                                                    | Meeting-Einladung anzeigen                                                                          |
|                                                    |                                                                                                    |
|                                                    |                                                                                                    |
|                                                    |                                                                                                    |
|                                                    |                                                                                                    |
|                                                    |                                                                                                    |
|                                                    |                                                                                                    |
|                                                    |                                                                                                    |

J zoom.us/signup

U uni-potsdam.de/de/zim/angebote-loesungen/webconferencing/zoom

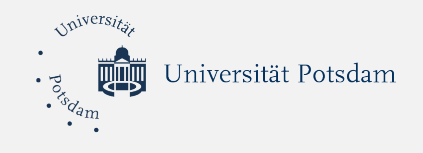

- Der Warteraum ist geeignet, um Außenstehende vom Beitritt in das Meeting abzuhalten, da Teilnehmende so einzeln in das Meeting hereingelassen werden müssen.
- Meeting bearbeiten > Erweiterte Optionen > Warteraumfreigabe

| 492 761 6152     Passwort <ul> <li>Meetingpasswort wird benötigt</li> <li>Passwort eingeben</li> </ul> Passwort entspricht nicht den Anforderungen   Video   Host Aktiv   Inaktiv   Video Host <ul> <li>Aktiv</li> <li>Inaktiv</li> <li>Teilnehmer</li> <li>Aktiv</li> <li>Inaktiv</li> </ul> Aktiv <ul> <li>Inaktiv</li> </ul> Video Host <ul> <li>Aktiv</li> <li>Inaktiv</li> </ul> Teilefon <ul> <li>Computeraudio</li> <li>Telefon und Computeraudio</li> <li>Von Deutschland einwählen</li> <li>Bearbeiten</li> </ul> Erweiterte Optionen ^   Warteraumfreigabe   Teilnehmer beim Eintrag auf Stummschaltung stellen   Nur bestätigte Benutzer können teilnehmen.: Bei Zoom anmelden   Alternative Moderatoren:   Beispiel:john@company.com;peter@school.edu   Speicharn                                                                                                    | Devenuel Masting ID                                           |
|----------------------------------------------------------------------------------------------------|---------------------------------------------------------------|
| 492 761 6152         Passwort            Meetingpasswort wird benötigt Passwort eingeben          Passwort entspricht nicht den Anforderungen          Video         Host Aktiv Inaktiv Inaktiv         Host Aktiv Inaktiv Inaktiv         Inaktiv         Audio         Telefon Computeraudio Telefon und Computeraudio         Von Deutschland einwählen Bearbeiten         Erweiterte Optionen Y         Warteraumfreigabe         Teilnehmer beim Eintrag auf Stummschaltung stellen         Nur bestätigte Benutzer können teilnehmen.: Bei Zoom anmelden         Alternative Moderatoren:         Beispiel: john@company.com; peter@school.edu                                                                                                    | Personal-Meeting-ID                                           |
| Passwort <ul> <li>Meetingpasswort wird benötigt</li> <li>Passwort eingeben</li> </ul> Passwort entspricht nicht den Anforderungen   Video Host <ul> <li>Aktiv</li> <li>Inaktiv</li> <li>Teilnehmer</li> <li>Aktiv</li> <li>Inaktiv</li> </ul> Autio <ul> <li>Telefon</li> <li>Computeraudio</li> <li>Telefon und Computeraudio</li> </ul> Von Deutschland einwählen Bearbeiten    Erweiterte Optionen <ul> <li>Varteraumfreigabe</li> <li>Teilnehmer beim Eintrag auf Stummschaltung stellen</li> <li>Nur bestätigte Benutzer können teilnehmen.: Bei Zoom anmelden Alternative Moderatoren:</li> <li>Beispiel:john@company.com;peter@school.edu</li> </ul> Abbrechen Speichern                                                                                                    | 492 761 6152                                                  |
| Passwort    Passwort entspricht nicht den Anforderungen Passwort entspricht nicht den Anforderungen Passwort entspricht nicht den Anforderungen Video Host Aktiv Inaktiv I anktiv I anktiv I a                              |                                                               |
| Meetingpasswort wird benötigt Passwort eingeben   Passwort entspricht nicht den Anforderungen   Video Host Aktiv Inaktiv Teilnehmer Aktiv Inaktiv   Mudio   Telefon Computeraudio Telefon und Computeraudio   Von Deutschland einwählen Bearbeiten   Erweiterte Optionen * Warteraumfreigabe   Teilnehmer beim Eintrag auf Stummschaltung stellen   Nur bestätigte Benutzer können teilnehmen.: Bei Zoom anmelden Alternative Moderatoren: Beispiel:john@company.com;peter@school.edu                                                                                                    | Passwort                                                      |
| Passwort entspricht nicht den Anforderungen     Video   Host Aktiv   Inaktiv Teilnehmer   Aktiv Inaktiv     Aktiv Inaktiv     Aktiv Computeraudio     Aktiv Computeraudio     Aktiv Computeraudio     Aktiv Computeraudio     Aktiv Computeraudio     Aktiv Aktiv        Aktiv Aktiv                                      <                                                                                                    | Meetingpasswort wird benötigt Passwort eingeben               |
| Video         Host       Aktiv       Inaktiv         Teilnehmer       Aktiv       Inaktiv    Aktiv        Aktiv     Inaktiv    Fuelefon Occuputeraudio        Teilefon     Computeraudio    Fuelefon und Computeraudio        Von Deutschland einwählen     Bearbeiten    Fuelinehmer Optionen *          Varteraumfreigabe         Teilnehmer beim Eintrag auf Stummschaltung stellen         Nur bestätigte Benutzer können teilnehmen.: Bei Zoom anmelden         Alternative Moderatoren:         Beispiel:john@company.com;peter@school.edu                                                                                                    | Passwort entspricht nicht den Anforderungen                   |
| Video Host Aktiv Inaktiv Teilnehmer Aktiv Inaktiv  Audio Telefon Computeraudio Telefon und Computeraudio Von Deutschland einwählen Bearbeiten  Frweiterte Optionen Varteraumfreigabe Varteraumfreigabe Teilnehmer beim Eintrag auf Stummschaltung stellen Var bestätigte Benutzer können teilnehmen.: Bei Zoom anmelden Alternative Moderatoren: Beispiel:john@company.com;peter@school.edu                                                                                                    |                                                               |
| Host Aktiv Inaktiv     Teilnehmer Aktiv Inaktiv     Audio     Telefon Computeraudio     Telefon Computeraudio     Telefon Computeraudio     Telefon Computeraudio     Telefon Computeraudio     Telefon Computeraudio     Telefon Computeraudio     Telefon Computeraudio     Telefon Computeraudio     Telefon Varteraumfreigabe     Teilnehmer beim Eintrag auf Stummschaltung stellen     Nur bestätigte Benutzer können teilnehmen.: Bei Zoom anmelden   Alternative Moderatoren:     Beispiel:john@company.com;peter@school.edu     Abbrechen                                                                                                    | Video                                                         |
| Audio            Telefon         Computeraudio         Computeraudio                                                                 | Host 🔿 Aktiv 🔾 Inaktiv Teilnehmer 🔿 Aktiv 🔾 Inaktiv           |
| Audio  Audio Computeraudio Computeraudio Com |                                                               |
| <ul> <li>Telefon Computeraudio Telefon und Computeraudio</li> <li>Von Deutschland einwählen Bearbeiten</li> <li>Erweiterte Optionen ^</li> <li>Warteraumfreigabe</li> <li>Teilnahme vor dem Host ermöglichen</li> <li>Teilnahme beim Eintrag auf Stummschaltung stellen</li> <li>Nur bestätigte Benutzer können teilnehmen.: Bei Zoom anmelden<br/>Alternative Moderatoren:</li> <li>Beispiel:john@company.com;peter@school.edu</li> </ul>                                                                                                    | Audio                                                         |
| Von Deutschland einwählen Bearbeiten  Erweiterte Optionen ^ Varteraumfreigabe Teilnahme vor dem Host ermöglichen Teilnahme vor dem Host ermöglichen Teilnehmer beim Eintrag auf Stummschaltung stellen Nur bestätigte Benutzer können teilnehmen.: Bei Zoom anmelden Alternative Moderatoren: Beispiel:john@company.com;peter@school.edu                                                                                                    | ○ Telefon ○ Computeraudio ○ Telefon und Computeraudio         |
| Erweiterte Optionen ^ Warteraumfreigabe Teilnahme vor dem Host ermöglichen Teilnahme vor dem Host ermöglichen Teilnehmer beim Eintrag auf Stummschaltung stellen Nur bestätigte Benutzer können teilnehmen.: Bei Zoom anmelden Alternative Moderatoren: Beispiel:john@company.com;peter@school.edu                                                                                                    | Von Deutschland einwählen Bearbeiten                          |
| Erweiterte Optionen ^ V Warteraumfreigabe Teilnahme vor dem Host ermöglichen Teilnahme vor dem Host ermöglichen Teilnehmer beim Eintrag auf Stummschaltung stellen Nur bestätigte Benutzer können teilnehmen.: Bei Zoom anmelden Alternative Moderatoren: Beispiel:john@company.com;peter@school.edu                                                                                                    |                                                               |
| <ul> <li>Warteraumfreigabe</li> <li>Teilnahme vor dem Host ermöglichen</li> <li>Teilnehmer beim Eintrag auf Stummschaltung stellen</li> <li>Nur bestätigte Benutzer können teilnehmen.: Bei Zoom anmelden<br/>Alternative Moderatoren:</li> <li>Beispiel:john@company.com;peter@school.edu</li> </ul>                                                                                                    | Erweiterte Optionen                                           |
| <ul> <li>Teilnahme vor dem Host ermöglichen</li> <li>Teilnehmer beim Eintrag auf Stummschaltung stellen</li> <li>Nur bestätigte Benutzer können teilnehmen.: Bei Zoom anmelden<br/>Alternative Moderatoren:</li> <li>Beispiel:john@company.com;peter@school.edu</li> </ul>                                                                                                    | Varteraumfreigabe                                             |
|                                                                                                    | Deilnahme vor dem Host ermöglichen                            |
| Nur bestätigte Benutzer können teilnehmen.: Bei Zoom anmelden         Alternative Moderatoren:         Beispiel:john@company.com;peter@school.edu                                                                                                    | Teilnehmer beim Eintrag auf Stummschaltung stellen            |
| Alternative Moderatoren:<br>Beispiel:john@company.com;peter@school.edu                                                                                                    | Nur bestätigte Benutzer können teilnehmen.: Bei Zoom anmelden |
| Beispiel:john@company.com;peter@school.edu                                                                                                    | Alternative Moderatoren:                                      |
| Abbrechen                                                                                                    | Beispiel:john@company.com;peter@school.edu                    |
| Abbrechen                                                                                                    |                                                               |
| Abbrechen Speichern                                                                                                    |                                                               |
| (Abbiedien) Speichen                                                                                                    | Abbrechen Speichern                                           |

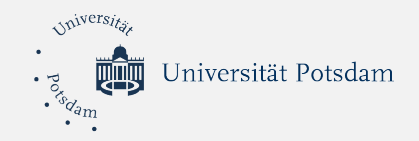

#### 3.4 "Goldene Regel"

#### Regel Nr. 1: Pünktlich und vorbereitet sein

- 1-2 Minuten vor dem Start erscheinen
- Arbeitsplatz aufräumen, alle Materialen dabei haben
- Virtuellen Hintergrund nach Bedarf verwenden
- Richtigen Namen eingeben

#### Regel Nr. 2: Ton ausschalten

• Leertaste gedrückt halten, um die Stummschaltung aufzuheben

#### Regel Nr. 3: Sich melden, wenn du etwas sagen möchtest

- ausreden lassen
- sich melden, wenn man sprechen möchte (z.B. das Hand-Symbol benutzen)
- das Symbol löschen, nachdem man gesprochen hat

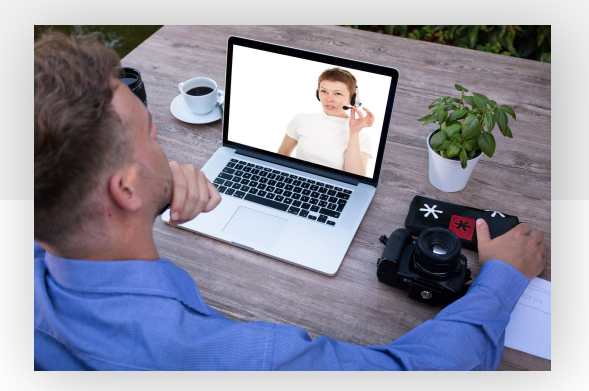

#### Regel Nr. 4: kein Multitasking

- konzentriert zuhören
- Ablenkungen wie Handy, Mails usw. vermeiden

#### Regel Nr. 5: Informationen sensibel behandeln

- Das Aufnehmen von Videokonferenzen ohne explizite Zustimmung aller Teilnehmenden ist strafbar.
- Alle gestellten Materialien dürfen nicht weiter verbreitet werden.
- Man darf keine privaten und vertraulichen Informationen anderer Personen veröffentlichen oder posten (z. B. private Telefonnummern oder E-Mail-Adressen)

uni-potsdam.de/fileadmin/projects/zim/files/UP-Code\_of\_Conduct\_Videoaufzeichnungen.pdf

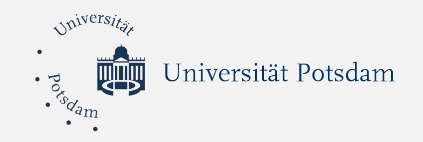

#### 4. Tools für Gruppenarbeit

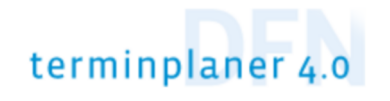

#### 4.1 Terminfindung: DFN Terminplaner

- Termindienst vom deutschen Forschungsnetzwerk
- kostenfrei
- besondere Beachtung des Datenschutzes

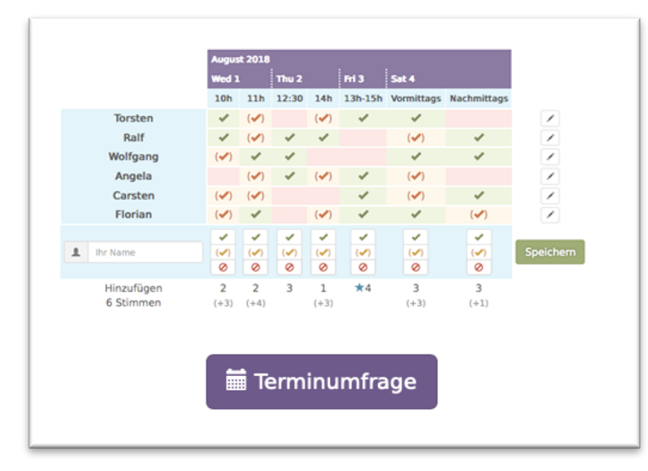

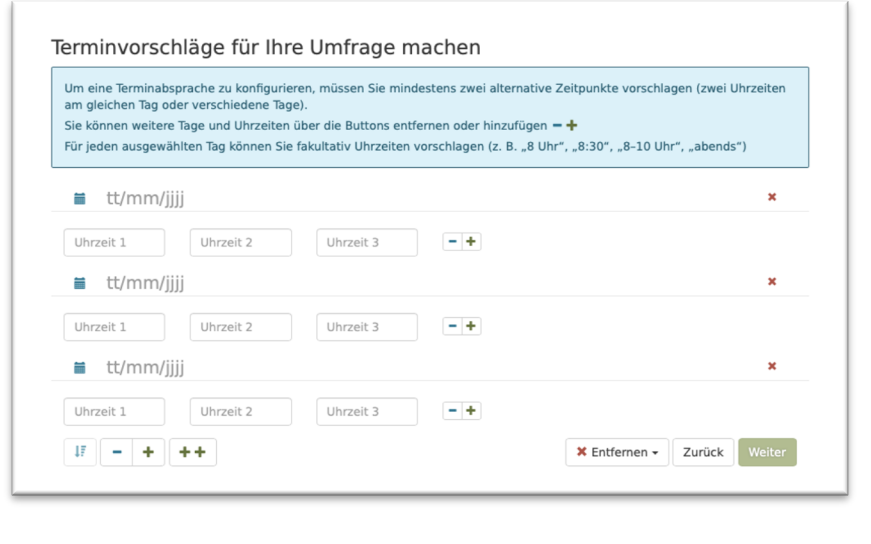

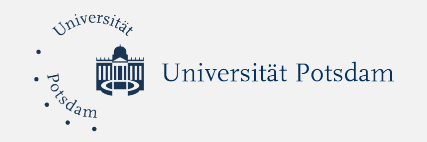

#### 4.1 Terminfindung: Doodle

## Doodle

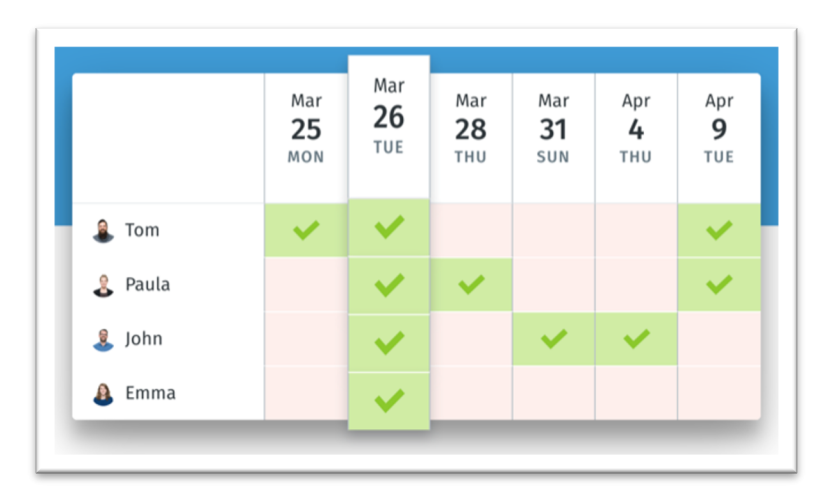

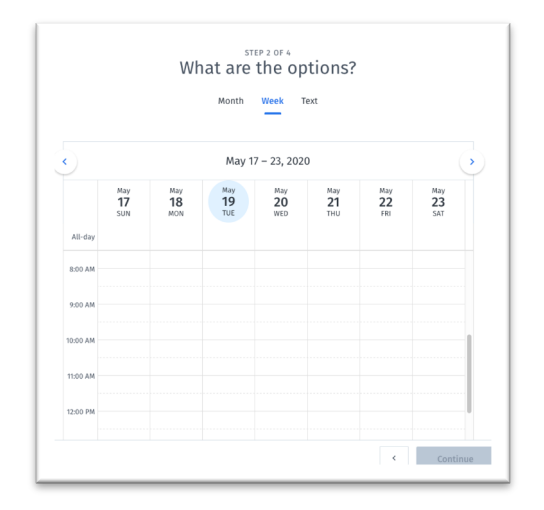

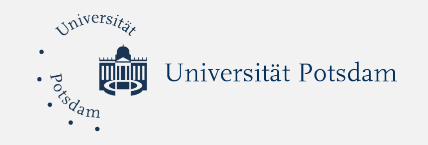

#### 4.2 Organisation: Trello

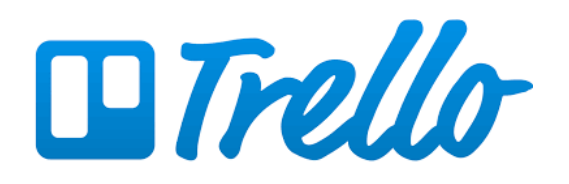

- Für gemeinsame Organisation und Verwaltung von Ideen, Aufgaben oder Notizen geeignet
- Kern dieses Tools sind einzelne Karten, die beschriftet, in Listen sortiert und mit verschiedenen Informationen versehen werden können.

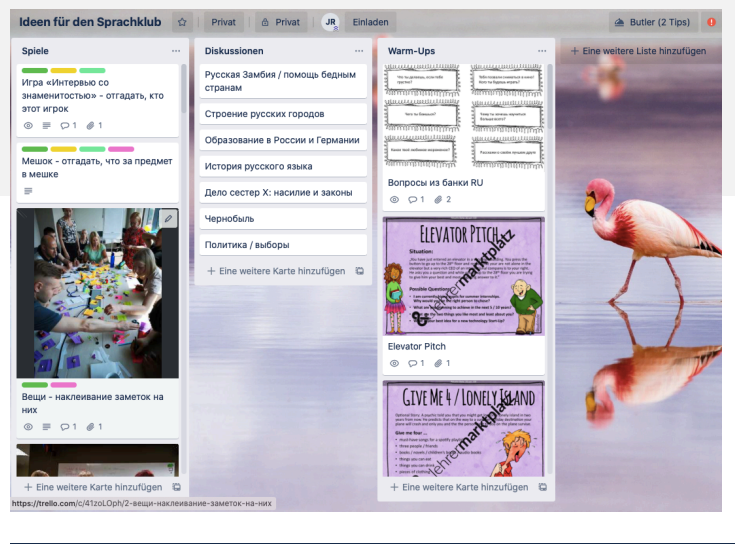

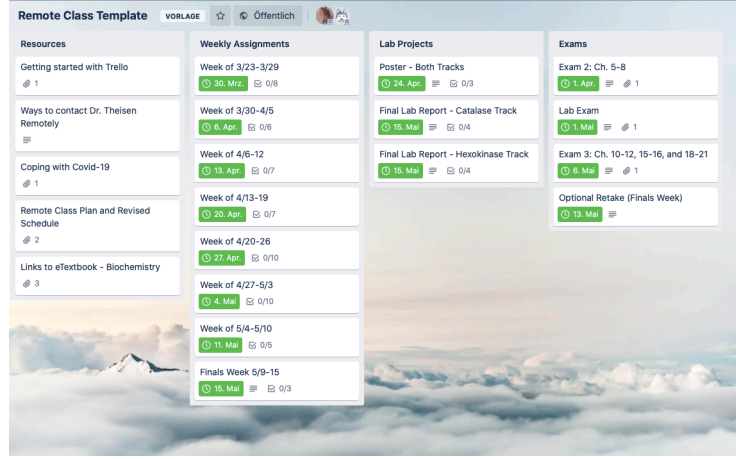

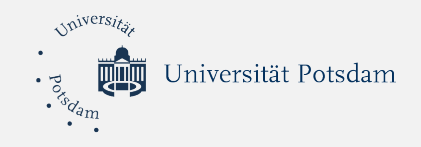

#### 4.3 Ideen sammeln und darstellen: Lucidchart

- webbasiert
- Erstellung von Diagrammen und Datenvisualisierung
- kollaborative Echtzeit-Zusammenarbeit
- weitere Diagramme: u.a. Venn-Diagramme, Fließdiagramme, Zeitstrahle, Familienbäume, Wortschatz-Diagramme, Gantt Charts, Fishbone-Diagramme
- nur 3 Diagramme oder Mindmaps (gleichzeitig) in der kostenlosen Version!

# <- Lucidchart

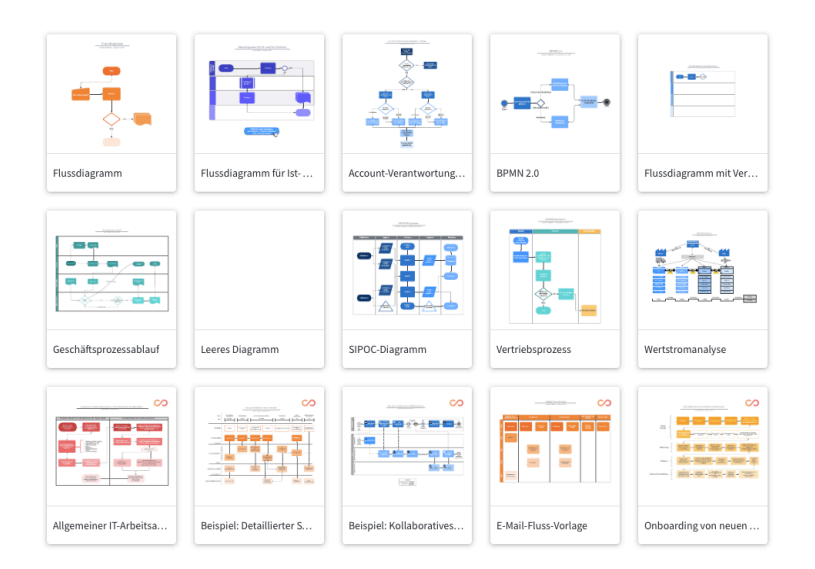

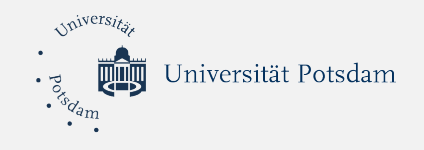

#### 4.3 Ideen sammeln und darstellen: XMind

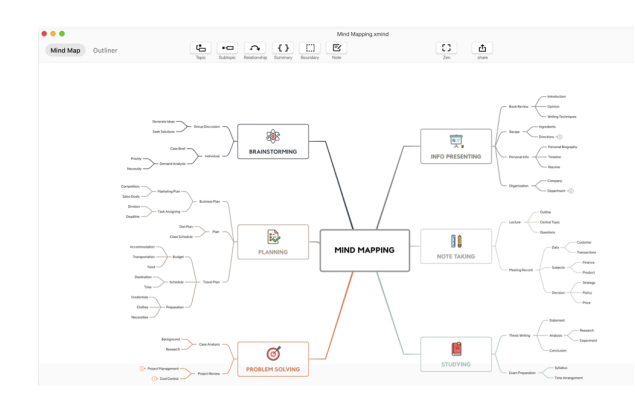

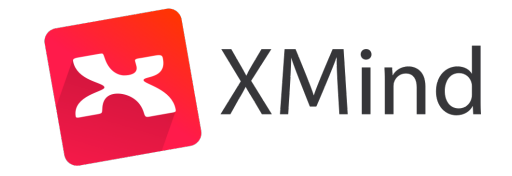

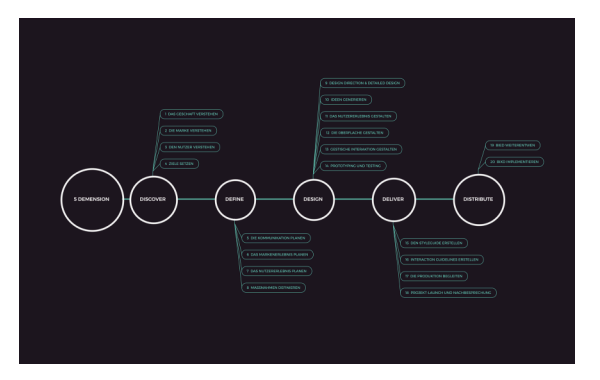

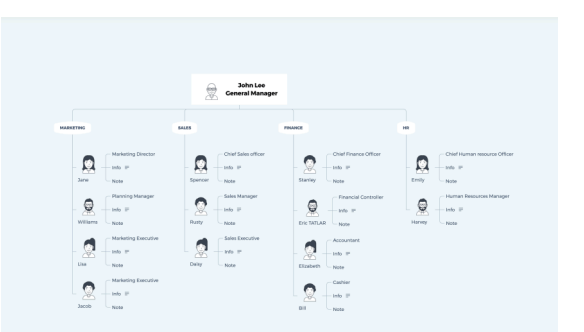

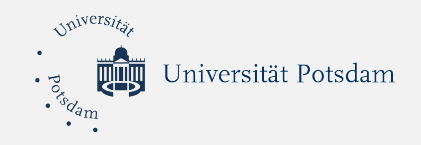

#### 4.3 Ideen sammeln und darstellen: Mindly

- eine Mindmap-App für iOS und Android
- intuitiv zu bedienen
- Einfügen von Bildern möglich
- Export als PDF-Datei
- nur 3 Mindmaps in der kostenlosen Version

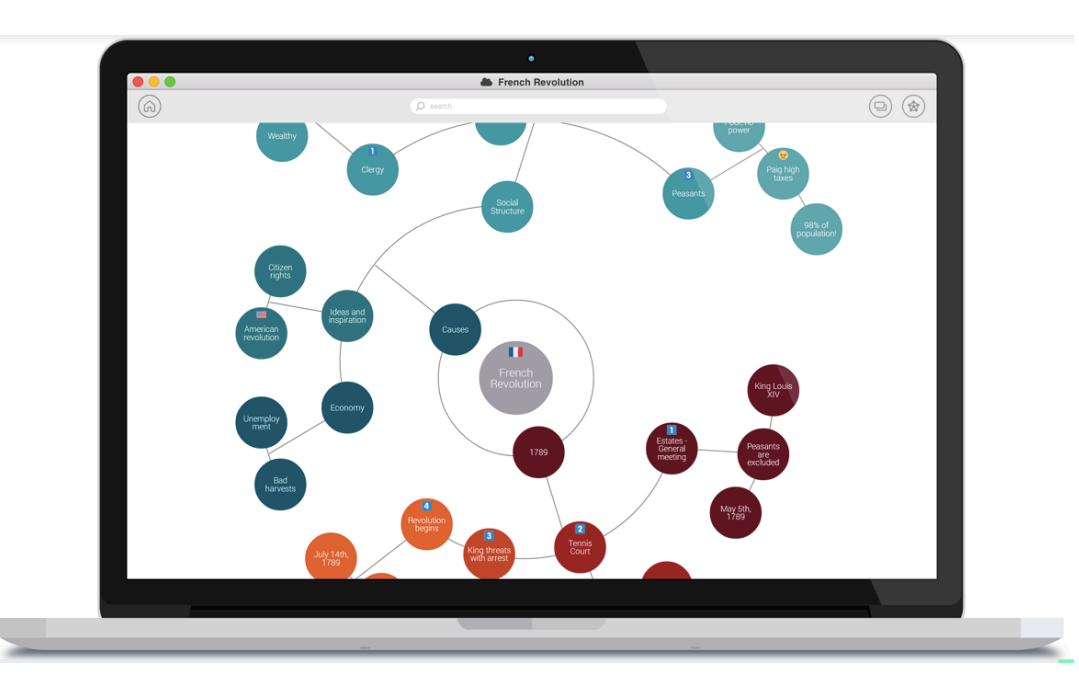

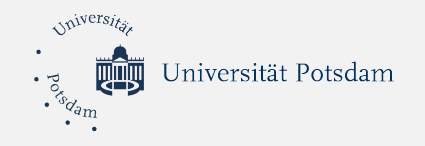

#### 4.3 Ideen sammeln und darstellen

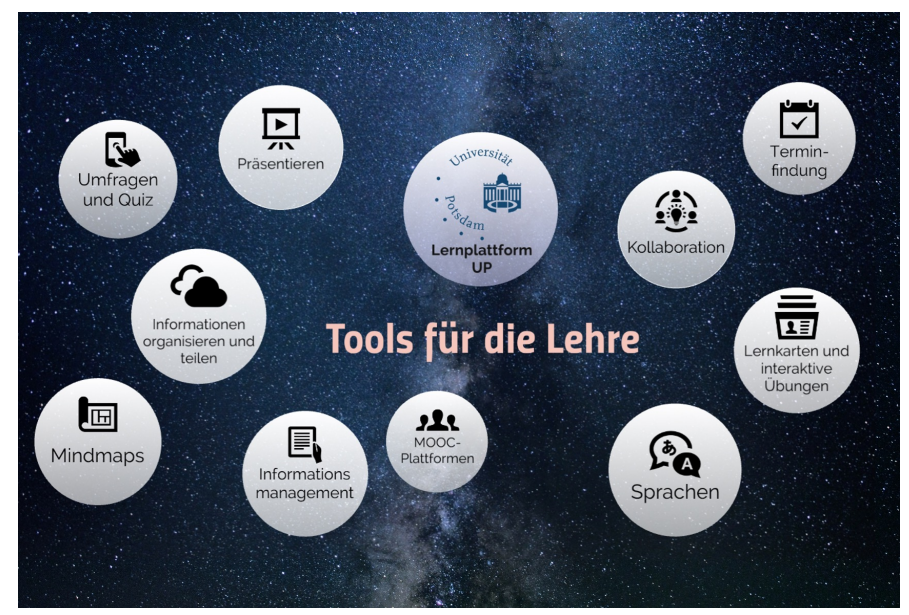

prezi.com/view/sAT3wwQCG1gCTEffLq8S/

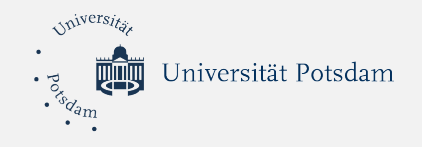

#### 4.3 Dokumente und Präsentationen gemeinsam erstellen

- Möglichkeit zur Aufbewahrung von Dateien
- Gemeinsames und geleichzeitiges Arbeiten
- Tools: Textdateien, Präsentationen, Tabellen

#### Anbieter:

- Microsoft Office
- iWork
- Google Suite

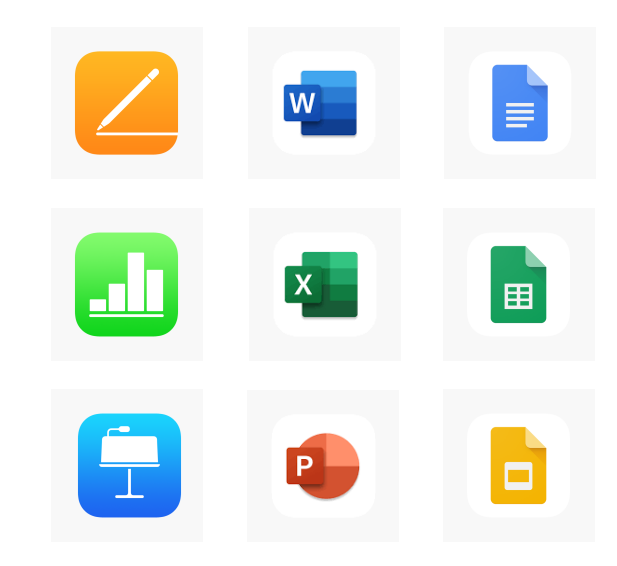

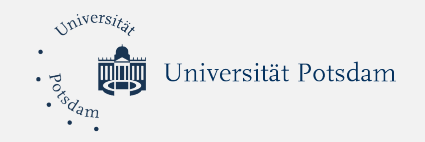

5. Tipps und Links

#### 5.1 Kontakt zu anderen Kurs-TN herstellen

- Mail-Adressen der TN über Moodle abrufen
- Navigation > meine Kurse > Beispielkurs > Teilnehmer/innen

| A Navigation     | - |
|------------------|---|
| Dashboard        |   |
| ☆ Startseite     |   |
| Moodle.UP        |   |
| Meine Kurse      |   |
| Moodle - Webinar |   |
| Teilnehmer/innen |   |
| Kursblogs        |   |
| Notizen          |   |
|                  |   |
| 🝸 Auszeichnungen |   |
| 📥 Kompetenzen    |   |
| Bewertungen      |   |
| Allgemeines      |   |

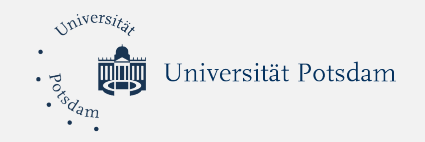

#### 5.2 VPN-Zugang

- Virtual Private Network
- Fernzugriff auf das universitätsinterne Netzwerk
- Einrichtung mit UP-Account
- Hilfreich f
  ür den Zugang zu lizenzpflichtigen E-Books, E-Journals und Datenbanken der Universit
  ätsbibliothek

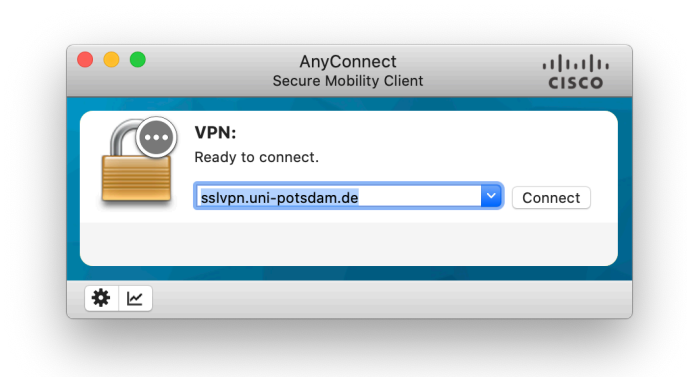

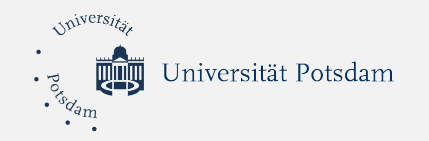

#### 5.3 Virtuelle Hintergründe

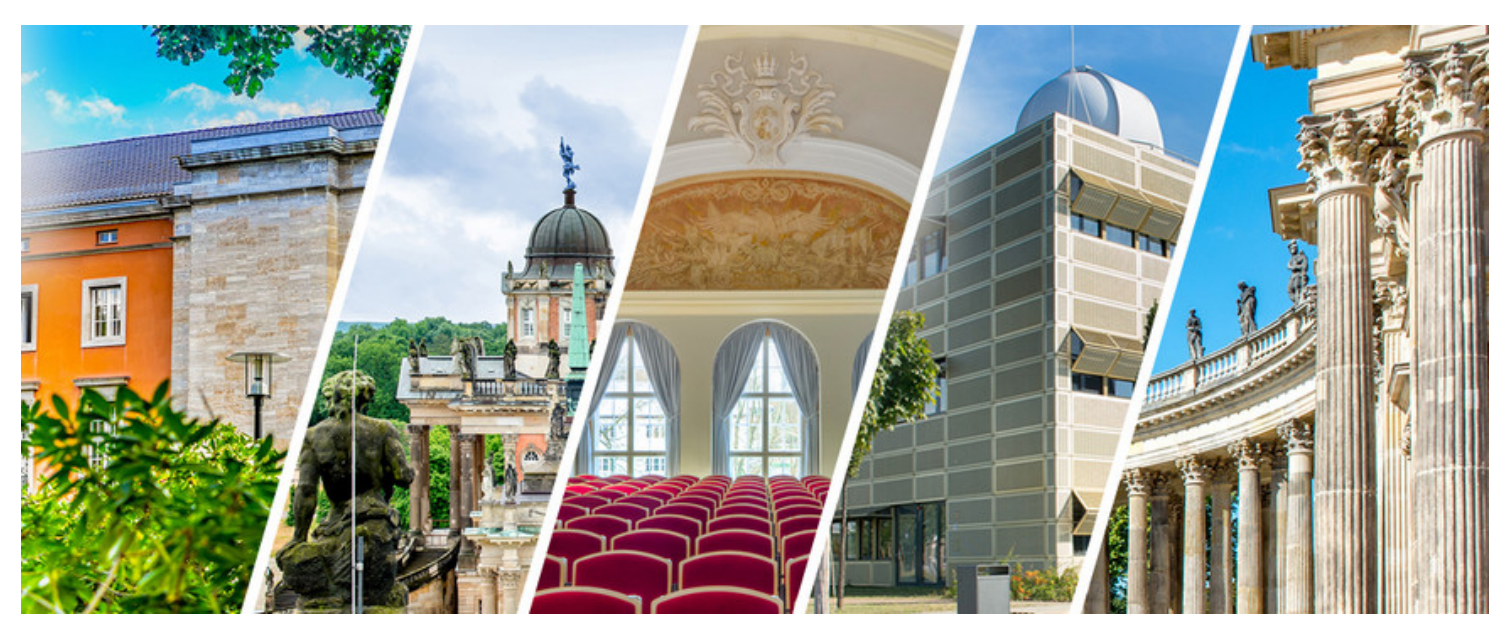

Uni-potsdam.de/de/zim/angebote-loesungen/grafik-3d-und-corporate-design/virtuelle-hintergruende

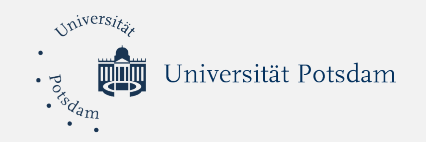

#### 5.4 Tipps für Home-Office

- Alltag planen .
- Stundenplan und Wochenplan erstellen
- auch Vor- und Nachbereitungszeiten festlegen
- unrealistische to-do-Listen vermeiden: aufschreiben, wie viel Zeit man für eine Aufgabe wirklich braucht

Wissensspeicher: Fit für den digitalen Studienstart

uni-potsdam.de/de/studium/beratung/behinderung/wissensspeicher

|           |                                                                                                    |             | Woch                | nenplan               |                       |                   |          |  |
|-----------|----------------------------------------------------------------------------------------------------|-------------|---------------------|-----------------------|-----------------------|-------------------|----------|--|
| Jhrzeit   | Montag D                                                                                                    | enstag      | Mittwoch            | Donnerstag            | Freitag               | Samstag           | Conntra  |  |
| 0-6.00    |                                                                                                    |             |                     |                       |                       | Sumstag           | Sonntag  |  |
| 00 - 8.00 |                                                                                                    |             |                     |                       |                       |                   |          |  |
| 0 - 10.00 |                                                                                                    |             |                     | T                     |                       | -                 | agesplan |  |
| 0 - 12.00 |                                                                                                    |             |                     |                       |                       | Dati              | um:      |  |
| 0 - 14.00 |                                                                                                    |             |                     |                       | 0.00 - 6.00 Uhr       |                   |          |  |
| 0 - 16.00 |                                                                                                    |             |                     | -                     | 6.00 - 7.00 Uhr       |                   |          |  |
| 0 - 18.00 |                                                                                                    |             |                     |                       | 7.00 - 8.00 Uhr       |                   |          |  |
| 0 - 20.00 |                                                                                                    |             |                     |                       | 9.00 - 10.00 Uhr      |                   |          |  |
| 0 - 22.00 |                                                                                                    |             |                     |                       | 10.00 - 11.00 Uhr     |                   |          |  |
| - 24.00   |                                                                                                    |             |                     |                       |                       |                   |          |  |
| - 24.00   |                                                                                                    |             |                     | Semesterpla           | n                     |                   |          |  |
|           |                                                                                                    |             |                     | Sommersemeste         | r 2020                | ka: 27 31.07.2020 |          |  |
| _         |                                                                                                    | Vorlesungsz | eitraum: 20.04.2020 | 24.07.2020   Zeitraum | tur Prutungen uno tra | Soziales          | Freizeit |  |
|           | Woche                                                                                                    |             | Studium             |                       | Erwerbsarbeit         |                   |          |  |
| - 1       | 20. – 26.                                                                                                    |             |                     |                       |                       |                   |          |  |
|           | April 2020                                                                                                    |             |                     |                       |                       |                   |          |  |
|           |                                                                                                    |             |                     |                       |                       |                   |          |  |
|           | 27. April – 3.<br>Mai 2020                                                                                        |             |                     |                       |                       |                   |          |  |
|           | 27. April – 3.<br>Mai 2020<br>4. – 10. Mai                                                                        |             |                     |                       |                       |                   |          |  |
|           | 27. April – 3.<br>Mai 2020<br>4. – 10. Mai<br>2020                                                                |             |                     |                       |                       |                   |          |  |
|           | 27. April – 3.<br>Mai 2020<br>4. – 10. Mai<br>2020<br>11. – 17. Mai<br>2020                                       |             |                     |                       |                       |                   |          |  |
|           | 27. April – 3.<br>Mai 2020<br>4. – 10. Mai<br>2020<br>11. – 17. Mai<br>2020<br>18. – 24. Mai<br>2020              |             |                     |                       |                       |                   |          |  |
|           | 27. April - 3.<br>Mai 2020<br>4 10. Mai<br>2020<br>11 17. Mai<br>2020<br>18 24. Mai<br>2020<br>25 31. Mai<br>2020 |             |                     |                       |                       |                   |          |  |
|           | 27. April - 3.<br>Mai 2020<br>4 10. Mai<br>2020<br>11 17. Mai<br>2020<br>18 24. Mai<br>2020<br>25 31. Mai<br>2020 |             |                     |                       |                       |                   |          |  |

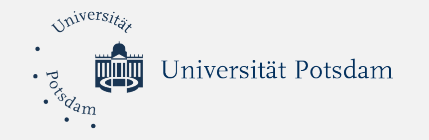

| - ICHIV                                 |                                                                                                    | Do Do:                   |
|-----------------------------------------|----------------------------------------------------------------------------------------------------|--------------------------|
| 7                                       | and the second second se                                                                                                    | Uni                      |
| and the state                           | 1                                                                                                    | -> Hausarbert - Theorie  |
| *****                                   | A DESCRIPTION OF THE PARTY OF THE PARTY OF T | Bildung & Mehrsprad.     |
| /////////////////////////////////////// | MITT                                                                                                    | - HIA Leistungsmesse     |
| TO SPORT OF                             |                                                                                                    | - HIA Ubersetzungskritil |
| Seminar                                 | Curitar                                                                                                    |                          |
| 11 Leistungsmessun                      | g Seminar                                                                                                    | Arbeit                   |
| Wasche<br>12                            | SPORT                                                                                                    | - Mails                  |
| 13 LUNCH                                | Lunch                                                                                                    |                          |
| 4//////                                 | /////,                                                                                                    |                          |
| Seminar                                 | and takes 1                                                                                                    |                          |
| 75 Bildung und 19en                     | rsprachigkeit                                                                                                    |                          |
| 16 Nachbereitung                        | Nachbereitung                                                                                                    |                          |
| 17 HAUSAPBETT                           | 41                                                                                                    | Haushalt                 |
| schreiben                               | (                                                                                                    | - Wäsche!!               |
| 18                                      | { H/A                                                                                                    | - bugeln                 |
| 19 Dinner                               | (                                                                                                    | - , Kuntsentonk          |
| 20 Kühlschranh                          | Dinner                                                                                                    |                          |
| 2 Facilit                               | H/A                                                                                                    |                          |
| THURDE                                  | CHUDE                                                                                                    | Personal                 |
| 23                                      | SPSPC                                                                                                    | - Katherina anrufen      |
|                                         |                                                                                                    | - Sprochklus planch      |

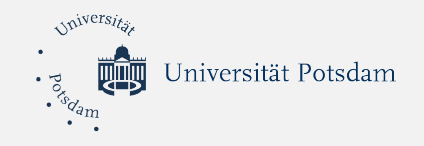

#### 5.4 Tipps für Home-Office

- Konzentriert arbeiten
- Pomodoro-Technik verwenden oder einfach einen Timer benutzen
- Ablenkungen durch Handy vermeiden -> App Forest
- Naturgeräusche anmachen
- Pause mit einem natürlichen Ende machen

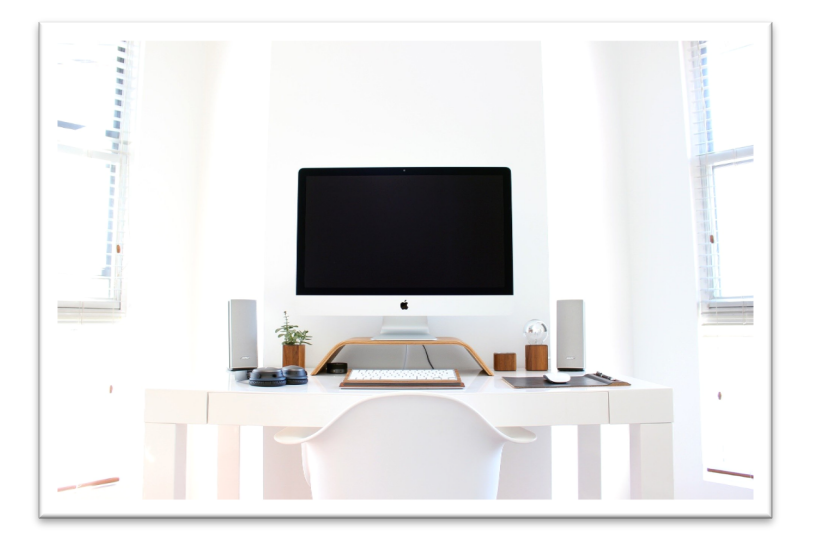

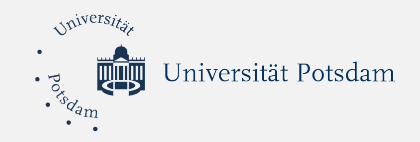

#### 5.4 Tipps für Home-Office: Forest

- Anwendung, die dafür sorgt, sich vom Handy nicht ablenken zu lassen.
- Kern dieser App sind Bäume, die virtuell für eine vorher bestimmte Periode gepflanzt werden sollen.
- Das Bäumchen kann nur dann wachsen, wenn das Handy nicht benutzt wird. Sobald eine andere App geöffnet wird, stirbt der Baum.

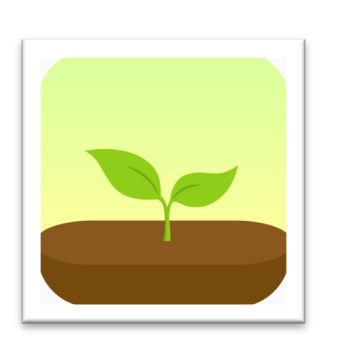

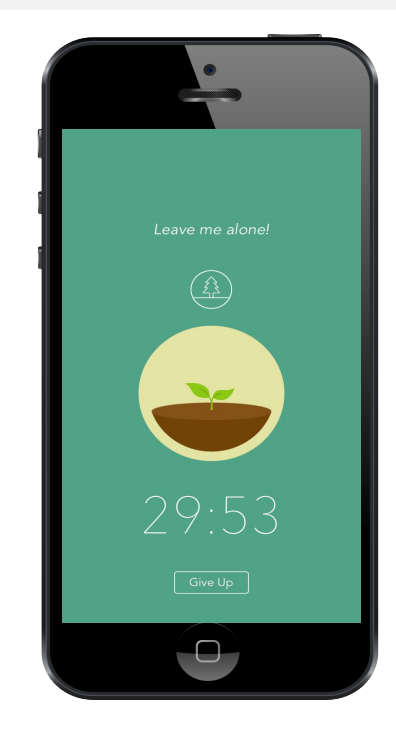

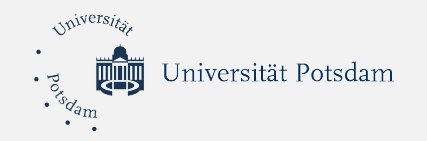

#### 5.4 Tipps für Home-Office

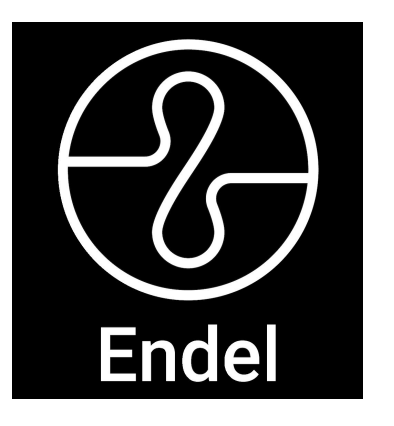

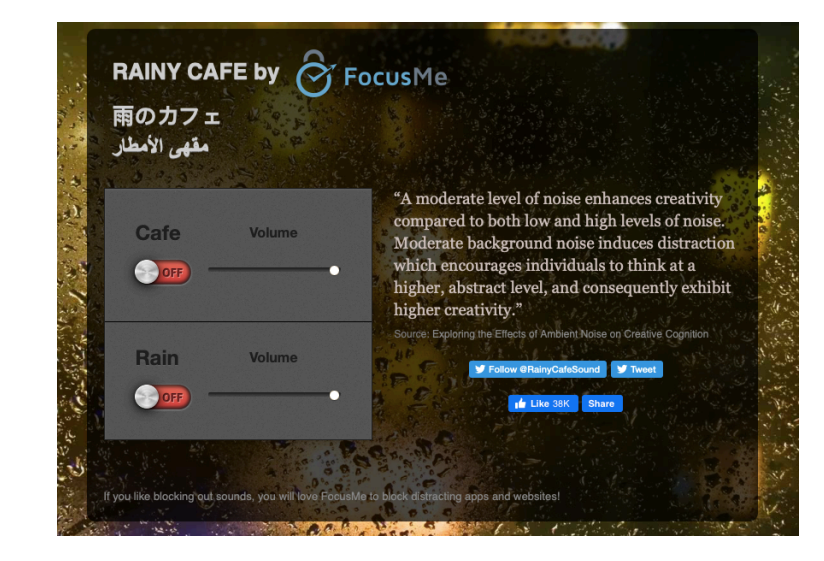

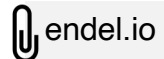

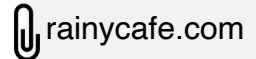

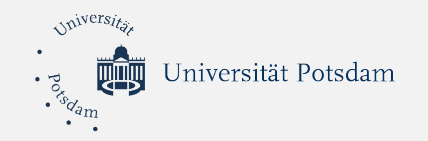

#### 6. Austausch-Runde

Breakout-Session

Dauer: circa 5 Minuten

- Was war die größte Herausforderung in den letzten Wochen?
- Welchen Tipp oder Rat möchtet ihr teilen?

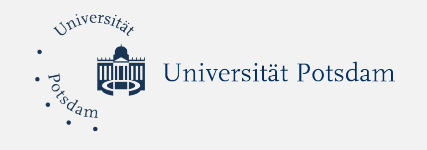

### Danke für eure Aufmerksamkeit!

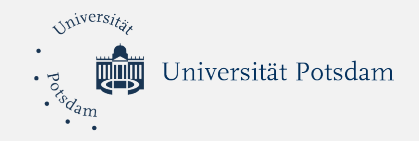

#### Bildquellen

- [3]: Bild: https://www.uni-potsdam.de/fileadmin/projects/zim/images/
- virtuelle\_hintergruende/Communs-01-fritze.jpg
- [5]: alle Screenshots von: www.uni-potsdam.de
- [6]: Screenshots von: www.uni-potsdam.de, www.puls.uni-potsdam.de
- [9]: Screenshots von https://support.zoom.us/
- [10]: Screenshots von https://support.zoom.us/
- [11]: Screenshots von https://support.zoom.us/
- [12]: Bild: https://pixabay.com/photos/webinar-video-conference-skype-4216601/
- [13]: Screenshots von: https://terminplaner4.dfn.de/create\_poll.php?type=date
- [14]: Screenshots von: https://www.doodle.com/en/
- [15]: Screenshots von: https://trello.com/
- [16]: Screenshots von: https://app.lucidchart.com/
- [17]: Screenshots von: https://www.xmind.net
- [18]: Screenshots von: https://www.mindlyapp.com
- [19]: Screenshot von: www.prezi.com/view/sAT3wwQCG1gCTEffLq8S/

- [20]: alle Screenshots von: www.apps.apple.com/de/app/
- [21]: Screenshot von: www.moodle2.uni-potsdam.de
- [22]: Screenshot von: "Cisco AnyConnect Secure Mobility Client"
- [23]: https://www.uni-potsdam.de/de/zim/angebote-loesungen/grafik-3d-und-

corporate-design/virtuelle-hintergruende

- [24]: alle Screenshots von: www.uni-
- potsdam.de/de/studium/beratung/behinderung/wissensspeicher
- [25]: eigenes Foto
- [26]: Bild: https://pixabay.com/photos/apple-chair-computer-desk-table-1834328/
- [27]: Screenshot von: www.forestapp.cc
- [28]: Screenshot von: www.endel.io, www.rainycafe.com